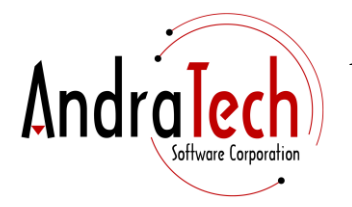

## AndraTech Software Corporation

P O Box 222904 Chantilly VA 21053-2904 (800) 270-5531

## Self-Storage Pro Network Setup Instructions:

PLEASE NOTE: AndraTech Software Corporation assumes your network is already setup to view and share data across all computers that will be affected by this Self-Storage Pro network setup.

You will need a computer designated as your "Server". This is the computer that has the full installation of our software, which contains the actual program data. It does not have to be an actual enterprise server, just a networked computer.

The computers that will access the data across the network are your "Clients".

1. On the server computer, you need to share the directory where the program is installed. A typical installation is "C:\Program Files\Self-Storage Pro", or Program Files (x86) on a 64-bit Windows.

2. On your client computers, you need to map a drive letter to the shared directory from your server computer.

3. Once you have done that, download and install our client software your client computer. The download is located at <u>www.selfstoragepro.com/downloads/SSP\_Client.exe</u>. This must be done to install all the reporting libraries required to display reports.

4. After that, you will want to create a shortcut on the client desktop to StorePro.exe located on the mapped drive.

5. You will then be networked. Upon executing the program from the Client, the program will display a dialog with words about being a network connection. You will have the opportunity to add the registration information.

6. Send us the "Hardware Fingerprint" you see there. Do this for each client (you can send them all at once).

7. We will send you the registration information you need for your client(s).

8. Enter the registration info for each client and you are done.